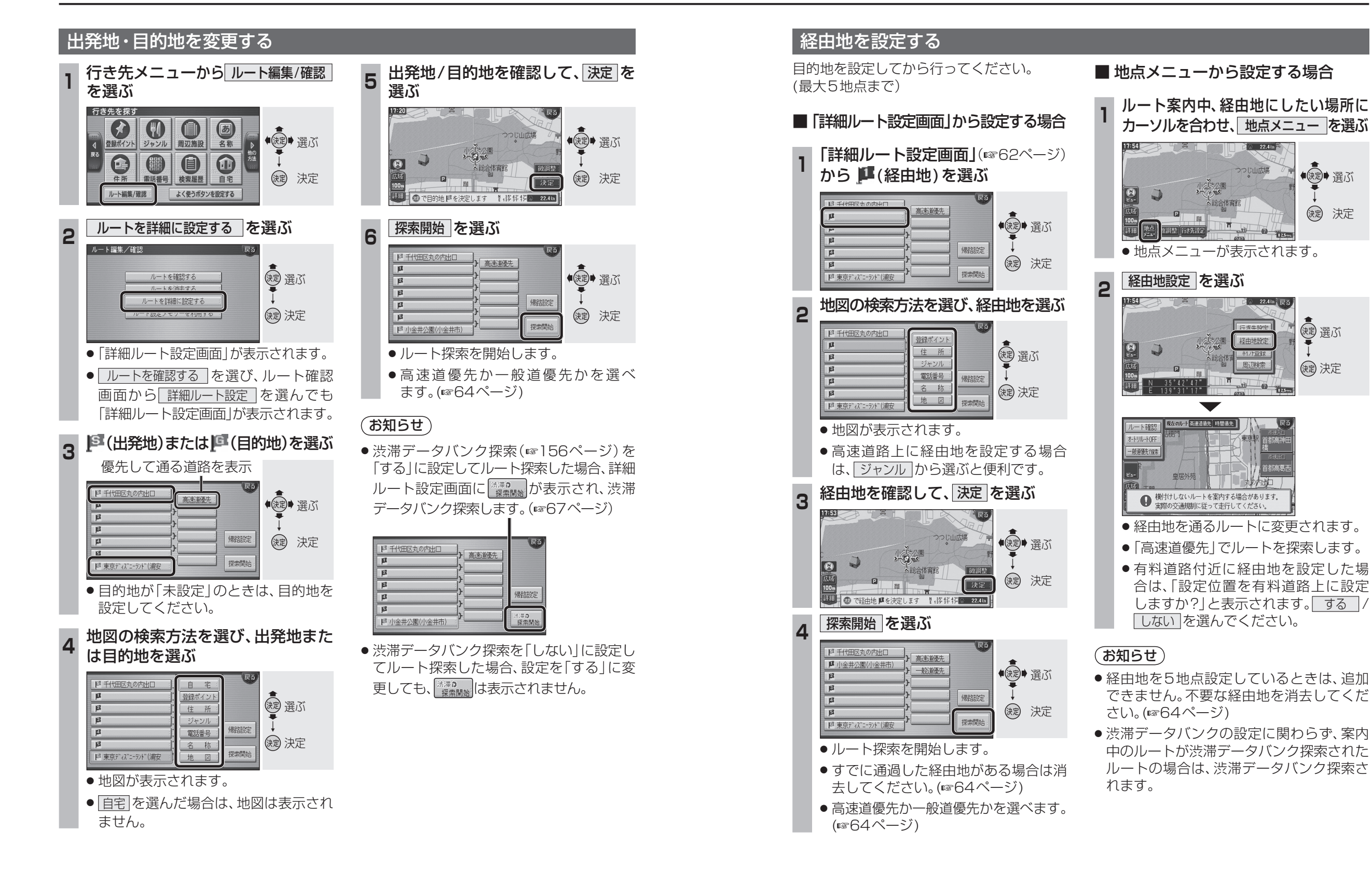

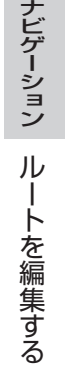

●決定● 選ぶ

(決定) 決定

(調) 選ぶ

()起 決定